# MONTER UN SERVEUR DNS SUR WINDOWS SERVER

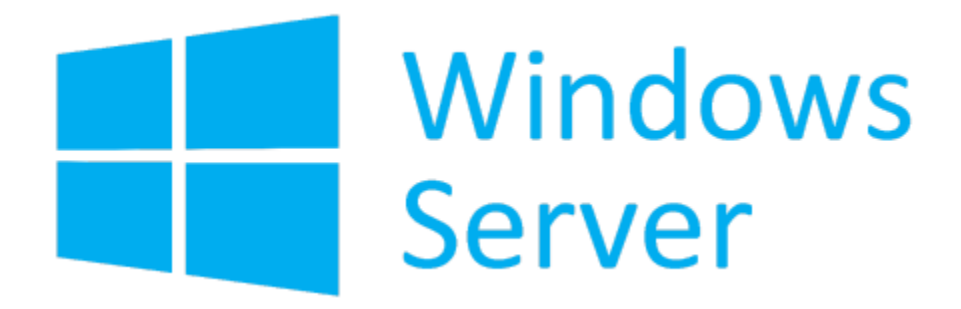

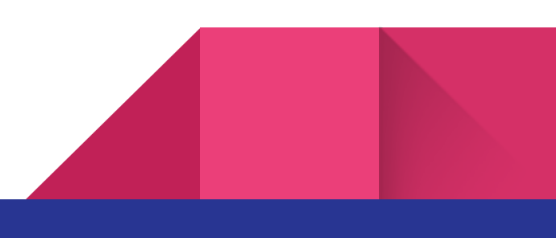

| B                                                                                                    | Assistant Ajout de rôles et de fonctionnalités                                                                                                    | _ <b>D</b> X                                                                                                    |
|----------------------------------------------------------------------------------------------------|----------------------------------------------------------------------------------------------------|----------------------------------------------------------------------------------------------------|
| E<br>Sélectionner le ty<br>Avant de commencer<br>Type d'installation<br>Sélection du serveur<br>Rôles de serveurs<br>Fonctionnalités<br>Serveur DNS<br>Confirmation<br>Résultats | Assistant Ajout de rôles et de fonctionnalités<br>pe d'installation<br>Sélectionnez le type d'installation. Vous pouvez installer des rôles<br>ordinateur physique ou virtuel en fonctionnement, ou sur un disq<br>Installation basée sur un rôle ou une fonctionnalité<br>Configurez un serveur unique en ajoutant des rôles, des service<br>Installez les services Bureau à distance<br>Installez les services de rôle nécessaires à l'infrastructure VDI (V<br>déployer des bureaux basés sur des ordinateurs virtuels ou sur | SERVEUR DE DESTINATION<br>ns1<br>e et des fonctionnalités sur un<br>que dur virtuel hors connexion.<br>es de rôle et des fonctionnalités.<br>Virtual Desktop Infrastructure) pour<br>e des sessions. |
|                                                                                                    | < Précédent Suivant >                                                                                                    |                                                                                                    |

Pour installer un serveur DNS sous Windows Server 2012, il suffit d'installer le rôle correspondant.

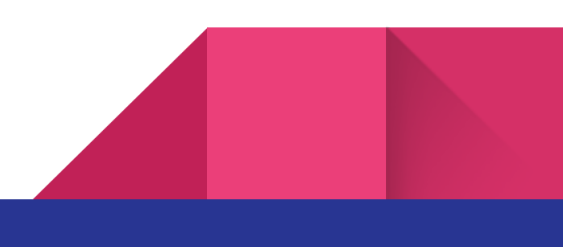

| Sélectionner des                                                                                                    | rôles de serveurs                                                                                                    | SERVEUR DE DESTINATION                                                                                                    |
|----------------------------------------------------------------------------------------------------|----------------------------------------------------------------------------------------------------|----------------------------------------------------------------------------------------------------|
| Avant de commencer<br>Type d'installation<br>Sélection du serveur<br><b>Rôles de serveurs</b><br>Fonctionnalités<br>Serveur DNS<br>Confirmation<br>Résultats | Sélectionnez un ou plusieurs rôles à installer sur le serveur sélection         Rôles         Accès à distance         Hyper-V         Serveur d'applications         Serveur de télécopie         Serveur DHCP         Serveur DNS         Service de fichiers et de stockage (Installé)         Services AD DS         Services AD FS (Active Directory Federation Service)         Services AD RMS (Active Directory Rights Manage)         Services Bureau à distance         Services d'activation en volume | ctionné.<br>Description<br>Le serveur DNS (Domain Name<br>System) fournit la résolution de<br>noms pour les réseaux TCP/IP. Ce<br>serveur est plus facile à gérer s'il est<br>installé sur le même serveur que les<br>services de domaine Active<br>Directory. Si vous sélectionnez le<br>rôle services de domaine Active<br>Directory, vous pouvez installer et<br>configurer le serveur DNS et les<br>services de domaine Active Directory<br>pour qu'ils fonctionnent ensemble. |

L'assistant vous affiche une description du rôle "Serveur DNS".

Comme vous pouvez le voir :

La liaison du serveur DNS à votre serveur Active Directory permet de répliquer vos zones DNS grâce à la réplication automatique de l'Active Directory.

Dans le cas contraire, vous devrez utiliser le système de serveur DNS primaire (principal) et secondaire.

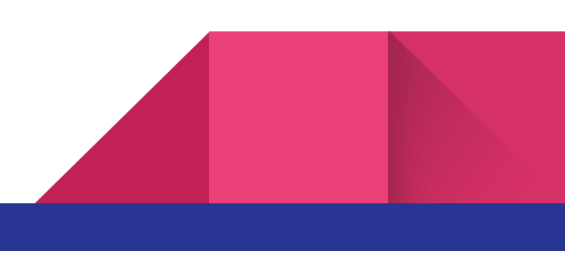

les services Active Directory requièrent l'installation d'un serveur DNS. Mais, il est préférable de le faire en installant le rôle AD DS (Active Directory). En effet, l'installation de ce rôle installera et configurera automatiquement votre serveur DNS pour son utilisation avec les services Active Directory.

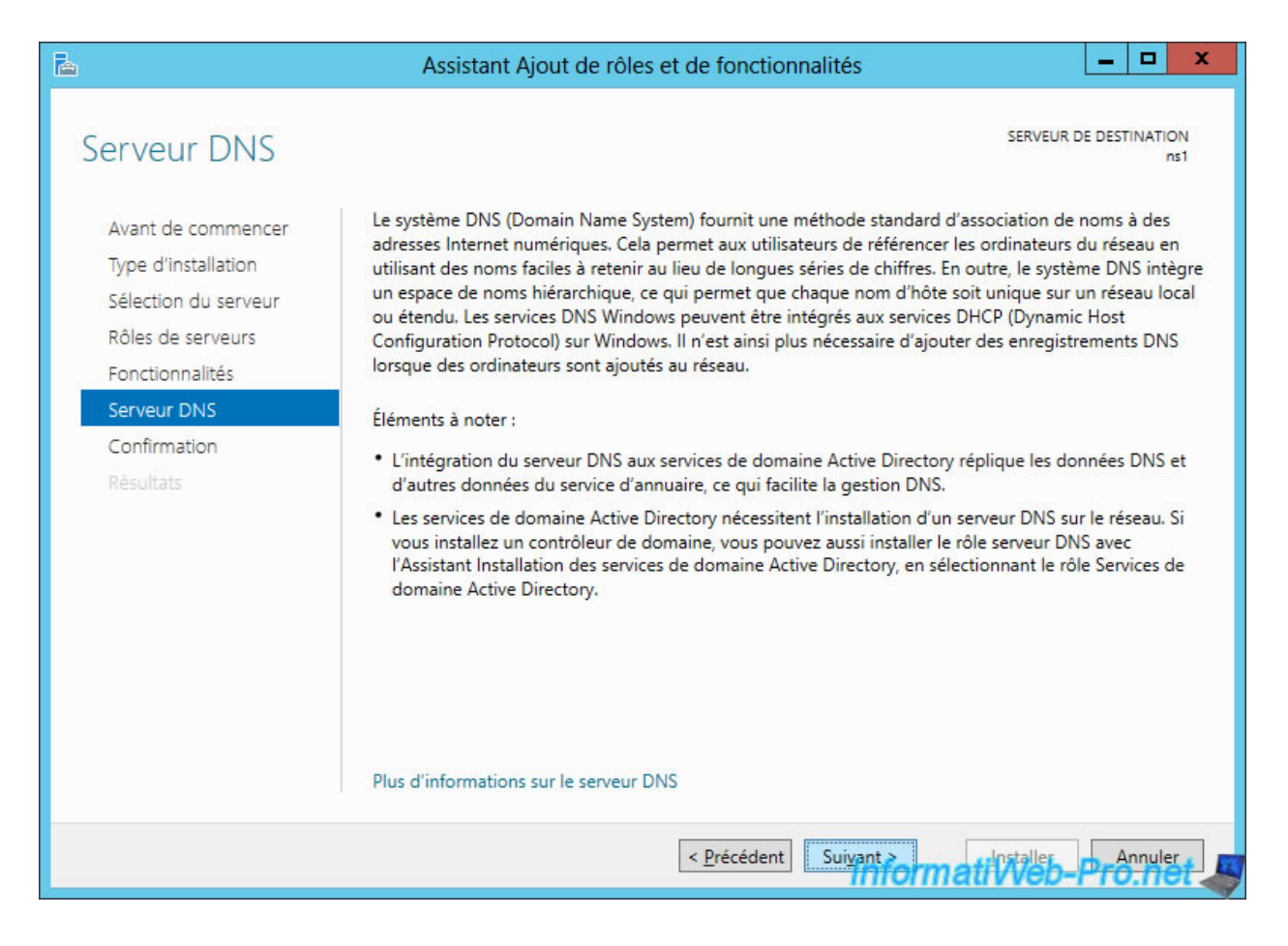

Cliquez sur Installer.

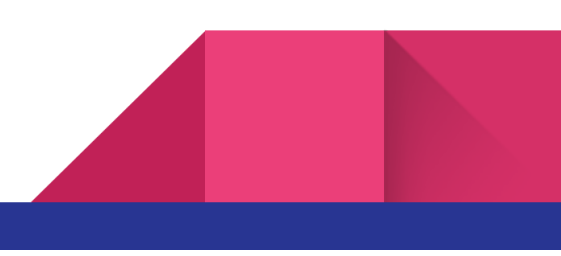

| <b>b</b>                                                                                                    | Assistant Ajout de rôles et de fonctionnalités                                                                                                    | _ <b>D</b> X                                                                                                    |
|----------------------------------------------------------------------------------------------------|----------------------------------------------------------------------------------------------------|----------------------------------------------------------------------------------------------------|
| Confirmer les séle<br>Avant de commencer<br>Type d'installation<br>Sélection du serveur<br>Rôles de serveurs<br>Fonctionnalités<br>Serveur DNS<br>Confirmation<br>Résultats | Pour installer les rôles, services de rôle ou fonctionnalités suivants sur le se<br>Installer.         Redémarrer automatiquement le serveur de destination, si nécessaire<br>Il se peut que des fonctionnalités facultatives (comme des outils d'adminis<br>cette page, car elles ont été sélectionnées automatiquement. Si vous ne vo<br>fonctionnalités facultatives, cliquez sur Précédent pour désactiver leurs cas         Outils d'administration de serveur distant<br>Outils d'administration de rôles<br>Outils du serveur DNS         Serveur DNS         Serveur DNS         Exporter les paramètres de configuration<br>Spécifier un autre chemin d'accès source | SERVEUR DE DESTINATION<br>ns1<br>erveur sélectionné, cliquez sur<br>etration) soient affichées sur<br>pulez pas installer ces<br>es à cocher. |
|                                                                                                    | < <u>P</u> récédent Suivant &                                                                                                    | tiveb-Pro.net                                                                                                    |

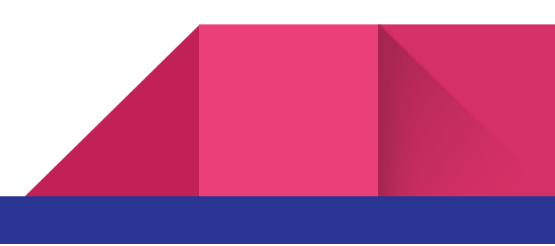

#### 2. Configurer le serveur DNS pour résoudre les noms de domaines externes (Internet)

Par défaut, votre serveur DNS local pourra résoudre uniquement les noms de domaines locaux pour lesquels vous aurez créé une ou plusieurs zones de recherches directes et inversées.

Pour que votre serveur DNS puisse aussi "résoudre" les noms de domaines externes (ceux présents sur Internet), vous devrez d'abord configurer les redirecteurs.

| å                                    | Gestionnaire DNS                  |            | _ <b>D</b> X  |
|--------------------------------------|-----------------------------------|------------|---------------|
| Fichier Action Affichage ?           |                                   |            |               |
| 🗢 🔿 🙍 📰 🗙 🗐 🧟                        | 🛛 🖬   🗄 🗐                         |            |               |
| B DNS                                | Nom                               |            |               |
|                                      | III III Iournaux olobaux          | 1          |               |
| Configurer un serveur                | DNS                               |            |               |
| Nouvelle zone                        |                                   |            |               |
| Définir le vieillissemen             | t/nettoyage pour toutes les zones |            |               |
| Nettoyer les enregistre              | ments de ressources obsolètes     |            |               |
| Mettre à jour les fichie             | rs de données du serveur          |            |               |
| Effacer le cache                     |                                   |            |               |
| Exécuter nslookup                    |                                   |            |               |
| Toutes les tâches                    |                                   |            |               |
| Affichage                            |                                   |            |               |
| Supprimer                            |                                   |            |               |
| Actualiser                           |                                   |            |               |
| Exporter la liste                    |                                   |            |               |
| Propriétés                           |                                   |            |               |
| Aide                                 |                                   |            |               |
| < III >                              |                                   |            |               |
| Ouvre la boîte de dialogue des propi | iétés pour la sélection en cours. | InformatiV | Veb-Pro.net 🦉 |

Au passage, sachez que votre serveur DNS "écoute" par défaut sur toutes les interfaces réseau.

Si vous le souhaitez, vous pouvez le faire écouter sur une ou plusieurs interfaces réseau en sélectionnant "Uniquement les adresses IP suivantes".

|                                                                                                    | Pro                                                                                                    | opriété                                          | is de : NS1                          |                                      | ? X                             |
|----------------------------------------------------------------------------------------------------|----------------------------------------------------------------------------------------------------|--------------------------------------------------|--------------------------------------|--------------------------------------|---------------------------------|
| Enregistrement de                                                                                                    | débogage                                                                                                    | Enre                                             | gistrement des d                     | événements                           | Analyse                         |
| Interfaces                                                                                                    | Redirecteu                                                                                                    | rs                                               | Avancé                               | Indication                           | ns de racine                    |
| Sélectionnez les adr<br>requêtes DNS sur tr<br>limiter aux adresses<br>Écouter sur :<br>Toutes les adres<br>Uniquement les a<br>Adresses IP :<br>Fe80::9156<br>10.0.0.10 | resses IP qui ser<br>outes les adress<br>s IP sélectionnée<br>eses IP<br>adresses IP suiv<br>e:4aaf:4335:b8<br>1 | rviront le<br>ses IP dé<br>es.<br>vantes :<br>a5 | s requêtes DNS.<br>finies pour cet o | . Le serveur peu<br>rdinateur, ou vo | it écouter les<br>ous pouvez le |
|                                                                                                    |                                                                                                    |                                                  |                                      |                                      |                                 |
|                                                                                                    | OK                                                                                                    |                                                  | Annuler                              | Web-P                                | ro Aide                         |

Pour configurer les redirecteurs, allez dans l'onglet "Redirecteurs" et cliquez sur Modifier.

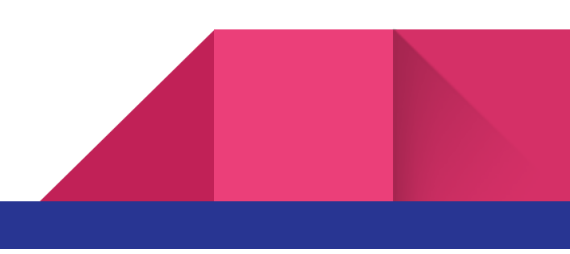

| Enregistrement d                                                                                            | le débogage                                                                                                | Enre                                                    | egistrement des é                                                                  | vénements                                                   | Analyse      |
|----------------------------------------------------------------------------------------------------|----------------------------------------------------------------------------------------------------|---------------------------------------------------------|------------------------------------------------------------------------------------|-------------------------------------------------------------|--------------|
| Interfaces                                                                                                  | Redirecteur                                                                                                | S                                                       | Avancé                                                                             | Indication                                                  | ns de racine |
| es redirecteurs so<br>ésoudre les requé<br>ésolus.                                                          | ont des serveurs l<br>ètes DNS liées aux                                                                   | DNS qui<br>k enregi                                     | i permettent à ce<br>istrements n'ayan                                             | serveur de<br>t pu être                                     |              |
| Adresse IP                                                                                                  |                                                                                                    | Nom                                                     | de domaine comp                                                                    | olet du ser                                                 |              |
|                                                                                                    |                                                                                                    |                                                         |                                                                                    |                                                             |              |
| Utiliser les indic                                                                                          | ations de racine s                                                                                         | si aucun                                                | redirecteur                                                                        | Modifier                                                    |              |
| Utiliser les indic<br>n'est disponible<br>lonné, ils sont util<br>ou afficher des rec<br>conditionnels dans | ations de racine s<br>redirecteurs conc<br>isés à la place des<br>directeurs conditio<br>l'arborescence de | si aucun<br>ditionne<br>s redire<br>onnels,<br>e l'éten | redirecteur<br>Is sont définis pou<br>cteurs du serveur<br>accédez au nœud<br>due. | Modifier<br>ur un domaine<br>. Pour créer<br>I Redirecteurs |              |

Ajoutez, par exemple, les serveurs DNS publics de Google, puis, cliquez sur OK.

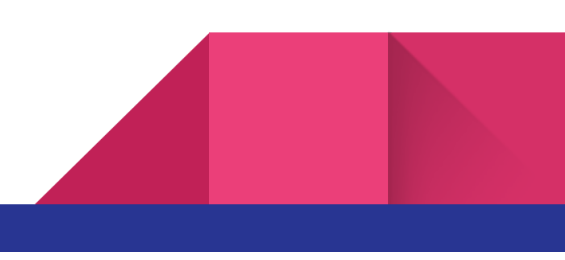

| unit in the        | Nom de domaine complet du serveur                                | Valide   | Supprimer                   |
|--------------------|------------------------------------------------------------------|----------|-----------------------------|
| 8.8.8.8<br>8.8.4.4 | google-public-dns-a.google.com<br>google-public-dns-b.google.com | OK<br>OK | <u>M</u> onter<br>Descendre |
|                    |                                                                  |          |                             |
|                    |                                                                  |          |                             |
|                    |                                                                  |          |                             |

Maintenant, si vous tentez de résoudre un nom de domaine Internet (comme "informatiweb.net", par exemple), votre serveur DNS redirigera la demande vers un des serveurs DNS de Google pour obtenir la réponse et pouvoir vous la renvoyer de manière transparente.

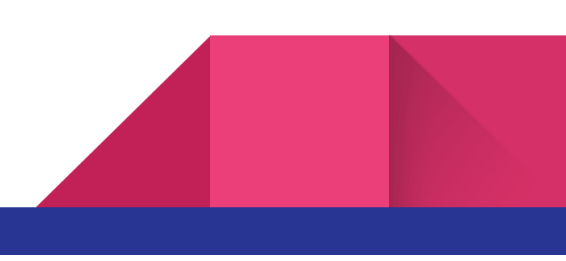

|                                                                                                    | Pro                                                                                                    | opriét                                                    | és de : NS1                                                                   |                                                              | ?       |
|----------------------------------------------------------------------------------------------------|----------------------------------------------------------------------------------------------------|-----------------------------------------------------------|-------------------------------------------------------------------------------|--------------------------------------------------------------|---------|
| Enregistrement of                                                                                                    | le débogage                                                                                               | Enre                                                      | gistrement des d                                                              | événements                                                   | Analyse |
| Interfaces                                                                                                    | Redirecteur                                                                                               | urs Avancé Indicatio                                      |                                                                               | is de racine                                                 |         |
| Les redirecteurs se<br>résoudre les requé<br>résolus.                                                                            | ont des serveurs l<br>ètes DNS liées aux                                                                  | DNS qui<br>x enregi                                       | permettent à ce<br>strements n'aya                                            | e serveur de<br>nt pu être                                   |         |
| Adresse IP                                                                                                    |                                                                                                    | Nom                                                       | de domaine com                                                                | plet du ser                                                  |         |
| 8.8.8.8                                                                                                    |                                                                                                    | goog                                                      | le-public-dns-a.g                                                             | google.com                                                   |         |
|                                                                                                    |                                                                                                    |                                                           |                                                                               |                                                              |         |
|                                                                                                    |                                                                                                    |                                                           |                                                                               |                                                              |         |
| Utiliser les indio<br>n'est disponible                                                                                           | ations de racine s                                                                                        | si aucun                                                  | redirecteur                                                                   | Modifier                                                     |         |
| Utiliser les indic<br>n'est disponible<br>Remarque : si des<br>donné, ils sont util<br>ou afficher des rec<br>conditionnels dans | ations de racine s<br>redirecteurs conc<br>isés à la place des<br>directeurs conditio<br>l'arborescence d | si aucun<br>ditionne<br>s redirec<br>onnels,<br>e l'étenc | redirecteur<br>s sont définis po<br>teurs du serveu<br>accédez au nœu<br>due. | Modifier<br>ur un domaine<br>r. Pour créer<br>d Redirecteurs |         |

A l'origine, le système DNS reposait uniquement sur des serveurs DNS racines que vous pouvez retrouver dans l'onglet "Indications de racine".

Maintenant, de nombreux serveurs DNS supplémentaires ont vu le jour. Et notamment ceux des FAI (fournisseurs d'accès à Internet).

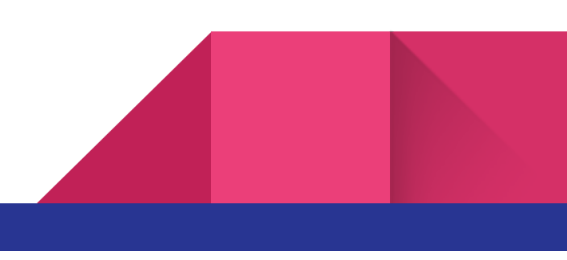

| Enregistrement d                                                                    | le débogage                                                       | Enregis                         | trement des                       | événements                              | Ana               | alyse     |
|-------------------------------------------------------------------------------------|-------------------------------------------------------------------|---------------------------------|-----------------------------------|-----------------------------------------|-------------------|-----------|
| Interfaces                                                                          | Redirecteu                                                        | rs                              | Avancé                            | Indications                             | de rad            | ine       |
| es indications de r<br>ir le serveur DNS<br>infigurés ou s'ils r<br>erveurs de noms | acine résolvent l<br>local. Elles sont u<br>ne répondent pas<br>: | es requête:<br>uniquement<br>5. | s concernant<br>t utilisées si le | des zones qui n'e:<br>s redirecteurs ne | xistent<br>sont p | pas<br>as |
| Nom de domaine                                                                      | pleinement quali                                                  | fié du serve                    | eur (FQDN)                        | Adresse IP                              |                   | ^         |
| a.root-servers.n                                                                    | et.                                                               |                                 |                                   | [198.41.0.4]                            |                   |           |
| b.root-servers.n                                                                    | et.                                                               |                                 |                                   | [192.228.79.2                           | 01]               |           |
| c.root-servers.n                                                                    | et.                                                               |                                 |                                   | [192.33.4.12]                           |                   | =         |
| d.root-servers.n                                                                    | et.                                                               |                                 |                                   | [128.8.10.90]                           |                   |           |
| e.root-servers.n                                                                    | et.                                                               |                                 |                                   | [192.203.230.                           | 10]               | _         |
| f.root-servers.ne                                                                   | et.                                                               |                                 |                                   | [192.5.5.241]                           |                   |           |
| g.root-servers.n                                                                    | et.                                                               |                                 |                                   | [192.112.36.4                           | Ð                 |           |
| h.root-servers.n                                                                    | et.                                                               |                                 |                                   | [128.63.2.53]                           |                   |           |
| i root-cervers ne                                                                   | a+                                                                |                                 |                                   | [107 36 148 1                           | 71                | ~         |
| <                                                                                   |                                                                   | 111                             |                                   |                                         | >                 |           |
| Ajouter M                                                                           | Iodifier Su                                                       | upprimer                        | (                                 | Copier à partir du                      | serveu            | ır        |
|                                                                                     |                                                                   |                                 |                                   |                                         |                   |           |

#### 3. Créer une zone de recherche directe (domaine -> adresse IP)

Lorsque vous souhaitez configurer un serveur DNS, il est important de configurer au moins :

les zones de recherches directes : pour résoudre les noms de domaines en adresses IP

les zones de recherches inversées : pour pouvoir connaître le nom de domaine d'une machine depuis son adresse IP

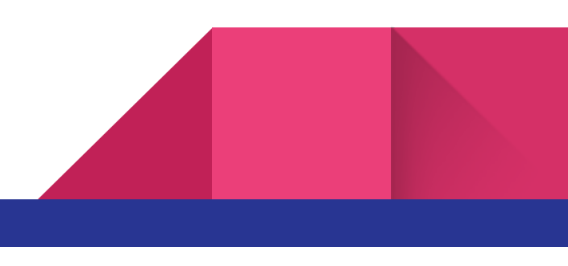

Pour commencer, faites un clic droit sur "Zones de recherche directe" et cliquez sur "Nouvelle zone".

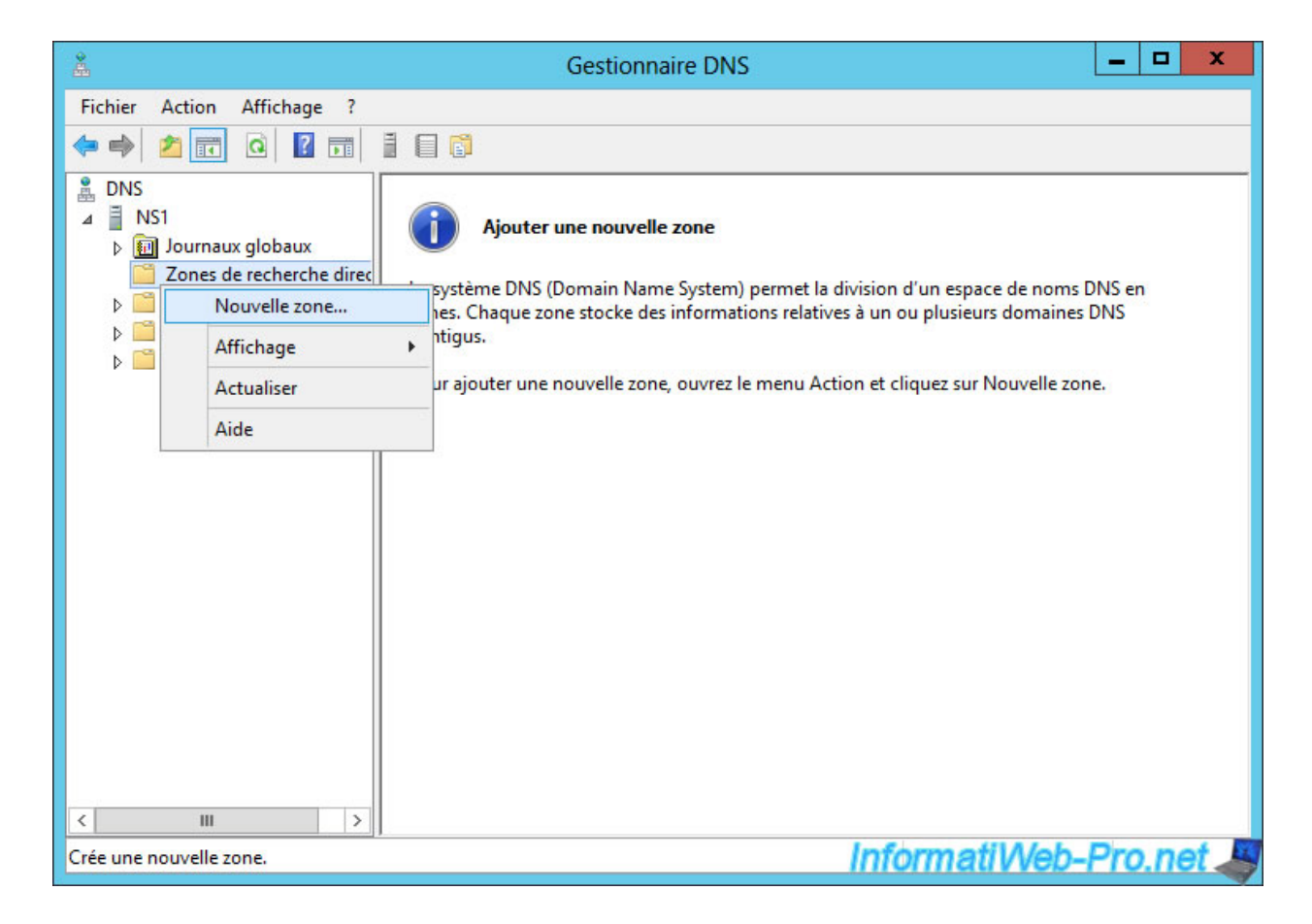

L'assistant nouvelle zone s'affiche.

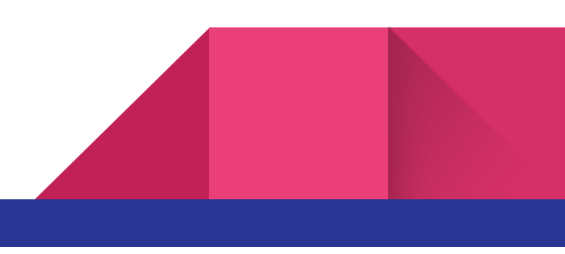

| Assistant Nouvelle zone                                                                                                    |
|----------------------------------------------------------------------------------------------------|
| Bienvenue !<br>Cet Assistant vous permet de créer une nouvelle zone pour<br>le serveur DNS.<br>Une zone traduit les noms DNS en données relatives, telles<br>que des adresses IP ou des services réseau.<br>Cliquez sur Suivant pour continuer. |
| <pre><precedent< td=""></precedent<></pre>                                                                                                    |

Sélectionnez "Zone principale" car c'est nous qui gérerons cette zone DNS.

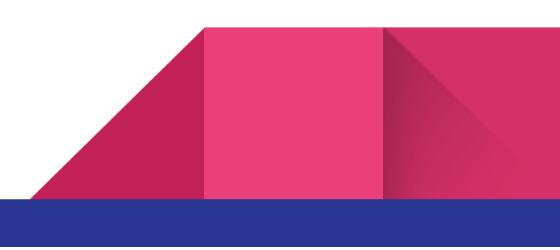

| Assistant Nouvelle zone                                                                                                    | x                                    |
|----------------------------------------------------------------------------------------------------|--------------------------------------|
| Type de zone<br>Le serveur DNS prend en charge différents types de zones et de stockage                                                                                                    | 5.                                   |
| Sélectionnez le type de zone que vous voulez créer :                                                                                                    |                                      |
| <ul> <li>Zone principale</li> </ul>                                                                                                    |                                      |
| Crée une copie d'une zone qui peut être mise à jour directement sur ce                                                                                                    | serveur.                             |
| ○ Zone secondaire                                                                                                    |                                      |
| Crée une copie de la zone qui existe sur un autre serveur. Cette option<br>équilibrer la charge de travail des serveurs principaux et autorise la ges<br>tolérance de pannes.                                                 | i aide à<br>ition de la              |
| 🔘 Zone de stub                                                                                                    |                                      |
| Crée une copie d'une zone contenant uniquement des enregistrements<br>serveur (NS), Source de nom (SOA), et éventuellement des enregistrer<br>Host (A) ». Un serveur contenant une zone de stub ne fait pas autorité<br>zone. | Nom de<br>nents « glue<br>pour cette |
| Enregistrer la zone dans Active Directory (disponible uniquement si le se<br>un contrôleur de domaine accessible en écriture)                                                                                                 | rveur DNS est                        |
|                                                                                                    |                                      |
| < Précédent Suivant >                                                                                                    | Annuler,                             |

Indiquez le nom de votre zone.

Dans notre cas, nous gérerons le domaine local "informatiweb.lan".

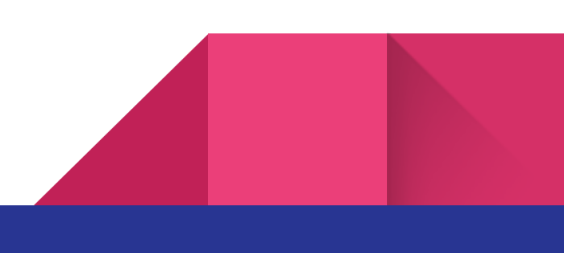

| Assista                                                                                                    | nt Nouvelle zone                                                                                                    |
|----------------------------------------------------------------------------------------------------|----------------------------------------------------------------------------------------------------|
| Nom de la zone<br>Quel est le nom de la nouvelle zone                                                                                                    | ?                                                                                                    |
| Le nom de la zone spécifie la partie o<br>autorité. Il peut s'agir du nom de do<br>ou d'une partie du nom de domaine (<br>de zone n'est pas le nom du serveur | de l'espace de noms DNS pour laquelle ce serveur fait<br>maine de votre société (par exemple, microsoft.com)<br>(par exemple, nouvelle_zone.microsoft.com). Le nom<br>DNS. |
| Nom de la zone :<br>informatiweb.lan                                                                                                    |                                                                                                    |
| informatiweb.lan                                                                                                    |                                                                                                    |
|                                                                                                    |                                                                                                    |
|                                                                                                    |                                                                                                    |
|                                                                                                    |                                                                                                    |
|                                                                                                    | < Précédent Suivant > Annuler                                                                                                    |

Par défaut, Windows créera un fichier de zone en utilisant votre nom de domaine local + le suffixe ".dns" pour la zone de recherche directe.

De plus, comme indiqué à cette étape, les fichiers de zones sont créés dans le dossier "%SystemRoot%\system32\dns" de votre serveur. Ce qui correspond généralement au dossier "C:\Windows\system32\dns".

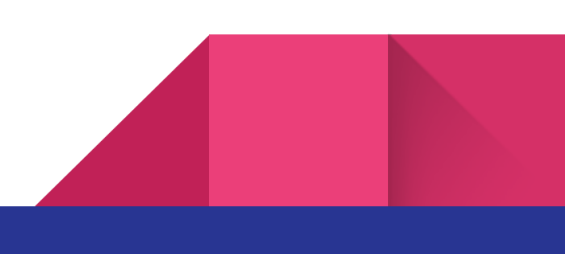

|         | Assistant Nouvelle zone                                                                                                    |
|---------|----------------------------------------------------------------------------------------------------|
| Fichier | zone                                                                                                    |
| d'u     | n autre serveur DNS.                                                                                                    |
| Vou     | lez-vous créer un nouveau fichier de zone ou utiliser un fichier existant que vous<br>22 copié à partir d'un autre serveur DNS ?                    |
| ۲       | Créer un nouveau fichier nommé :                                                                                                    |
|         | informatiweb.lan.dns                                                                                                    |
| 0       | Utiliser un fichier existant :                                                                                                    |
|         | Pour utiliser ce fichier existant, vérifiez qu'il a été copié dans le dossier<br>%SystemRoot%\system32\dns sur ce serveur, puis diquez sur Suivant. |
|         | < Précédent Suivant > Angular                                                                                                    |

Étant donné que l'Active Directory n'est pas installé, il est préférable de désactiver les mises à jour dynamiques par mesure de sécurité.

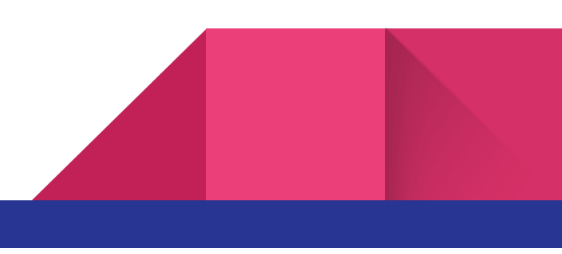

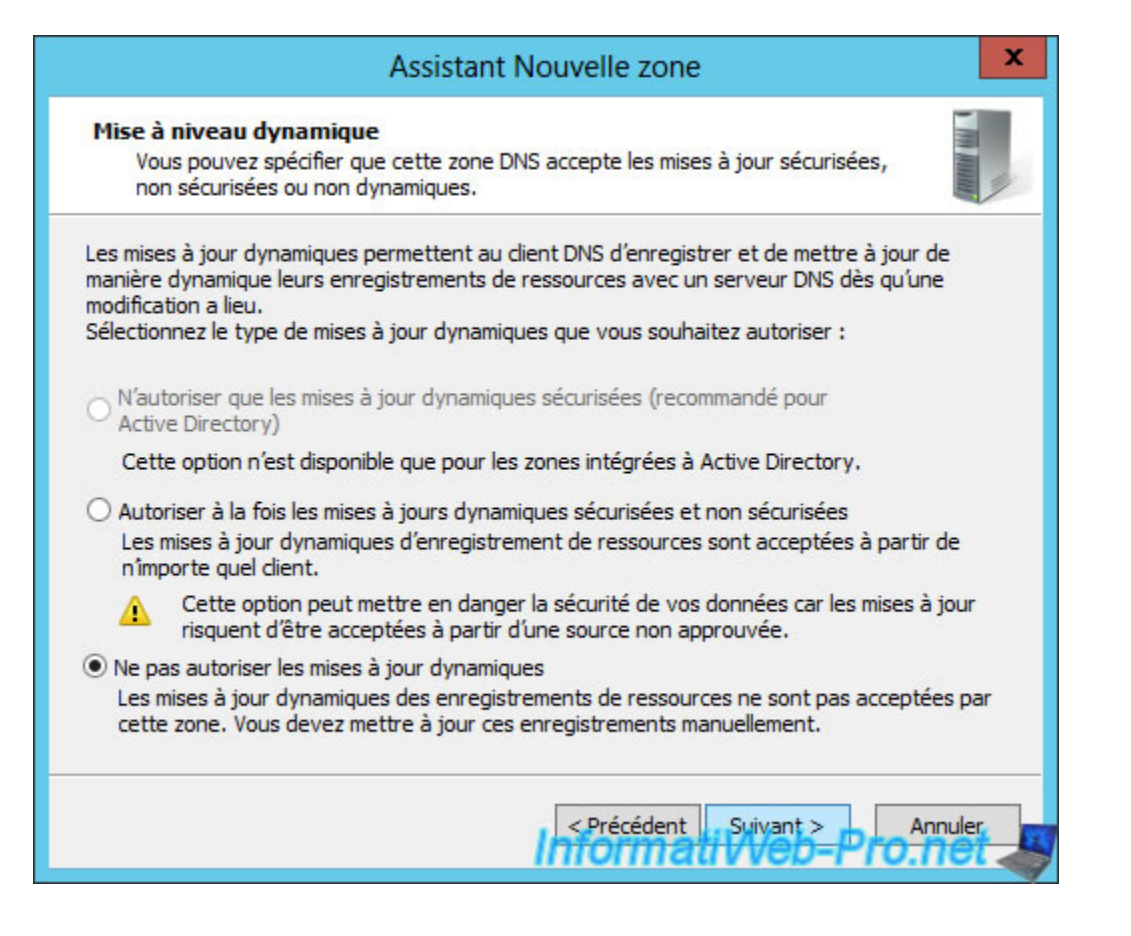

Cliquez sur Terminer.

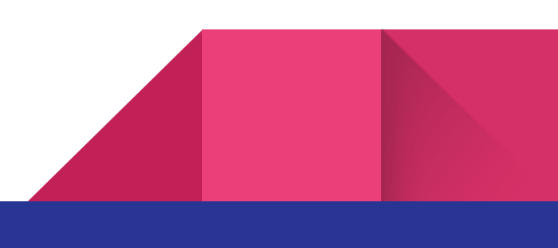

| Fin c                                                                                                    | de l'Assistant Nouvelle zone<br>ant Nouvelle zone s'est terminé correctement. Vous |
|----------------------------------------------------------------------------------------------------|------------------------------------------------------------------------------------|
| Type :<br>Type of the type of the type of the type of type of the type of the type of type of type of the type of type of | informatiweb.lan                                                                   |
| Nom d<br>Remarq<br>que les<br>Vous po<br>nslooku<br>Pour fei<br>sur Terr                                                                                                    | e fichier : informatiweb.lan.dns                                                   |

Pour en apprendre davantage:

https://www.informatiweb-pro.net/admin-systeme/win-server/ws-2012-2012-r2-creer-un-serveur -dns-et-deleguer-des-sous-domaines--2.html

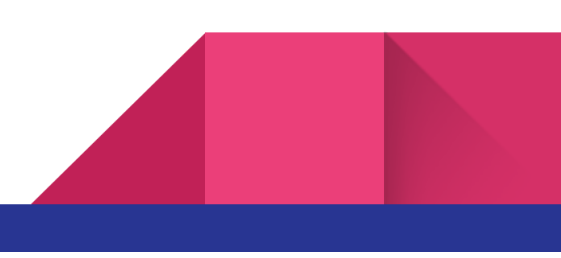